# MQL.me Expert Advisor User Manual

## 1 – Receiving Registration Key

After finishing the payment process you will receive an email from <u>support@mql.me</u> which contains your Registration Key within 5 minutes.

If you have not received the email please make sure to check your spam/junk email folder too. Also delay may happen when our payment partner could not confirm your payment. In this case you will be informed by email.

Please take care of your Registration Key. You will need it every time you want to add/edit the account number.

## 2 - Account Number Registration

After receiving your Registration Key please visit <u>https://www.mql.me/register/</u> to register your account number. Please notice that each Registration Key can be used to register only one account number. You may change the registered account number later.

Please fill the required fields in the form and click "Submit" button. If the registration be successful you will receive a confirmation email which contains a password which can be used to change the registered account number later if necessary.

| You may add (adit your M                   | T4 Account Number by using below form |
|--------------------------------------------|---------------------------------------|
| fournay add/edit your M                    | Account Number by using below form.   |
| Register Account Number Changing Account I | Number                                |
| Name                                       | E-mail                                |
| Account Number                             | Registration key                      |
| 805V3p                                     |                                       |

## 3 – Expert Advisor Installation

You should have already received the file "MQLme.zip". You can also download it using <a href="https://www.mql.me/download/MQLme.zip">https://www.mql.me/download/MQLme.zip</a> .

Please decompress the file. You have 2 options for installing the EA.

#### 3.1 - Automatic Installation:

First close all the MetaTrader instances then open the file "MQLme.exe" which is located in "Automated Installation" folder. You should see below window.

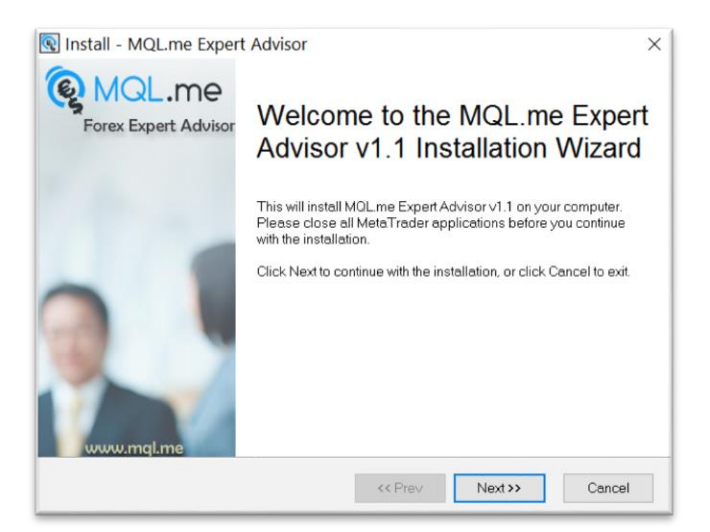

Click "Next" button.

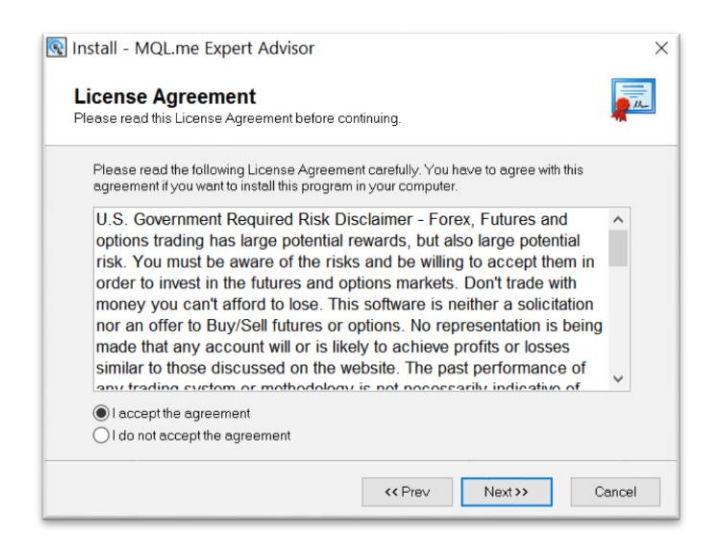

Read the "License Agreement". Select "I accept the agreement" and click "Next" button when you were ready to continue.

In the next step you will see a list of installed MetaTrader 4 platforms.

| 限 Install - MQL.me Expert Advisor                                                                                             |                                                                                                    | × |  |  |
|----------------------------------------------------------------------------------------------------|----------------------------------------------------------------------------------------------------|---|--|--|
| Select Destination Folder<br>Please specify where the wizard should put the program files.                                    |                                                                                                    |   |  |  |
| Please put a checkmark before a MetaTrade<br>expert to. You can also manually add a Meta<br>the button below.                 | er installation where you want to install the<br>Trader folder that is not listed here by clicking |   |  |  |
| C:\Program Files (x86)\FXCM MetaTrade<br>C:\Program Files (x86)\FXDD Malta - Met<br>C:\Program Files (x86)\MetaTrader - Activ | r 4<br>aTrader 4<br>/Trades                                                                        |   |  |  |
| 😡 Add a MetaTrader folder                                                                                                    |                                                                                                    |   |  |  |
|                                                                                                    | <pre></pre>                                                                                        |   |  |  |

Please select the one you need to install the EA for and click "Next" button. You should see below window then.

| a have all the information needed                                      | to install the program.                                                             |   |
|------------------------------------------------------------------------|-------------------------------------------------------------------------------------|---|
| Please review these information b<br>correction. When you are ready to | below. Click on Prev button if you want to make a<br>o continue, click Next button. |   |
| Program Name<br>MQL.me Expert Advisor v1.1                             |                                                                                     | ^ |
| Target Folder(s)<br>C:\Program Files (x86)\FXCM                        | 1 MetaTrader 4                                                                      |   |
| Program Folder<br>C:\Program Files (x86)\MQL1                          | me Expert Advisor                                                                   |   |
| Start Menu Folder<br>MQL.me Expert Advisor                             |                                                                                     |   |
|                                                                        |                                                                                     | ~ |

Click "Next" button and wait a while till the files are copied. When installation progress is completed you will see below window.

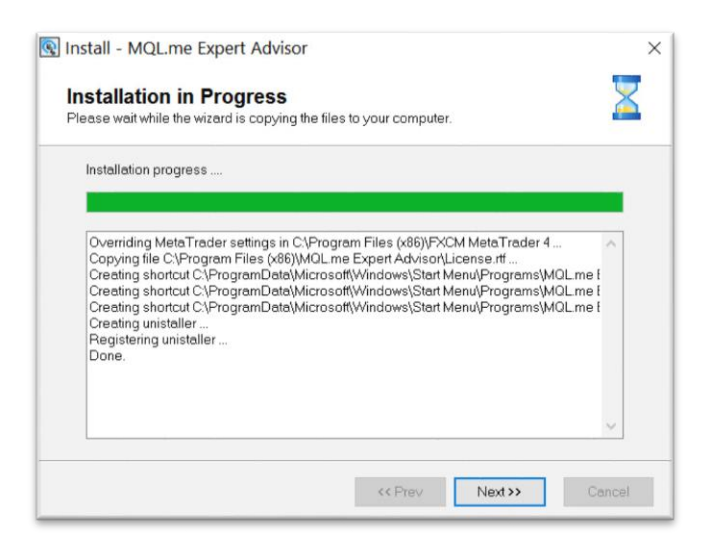

Click "Next" button and you will see below window.

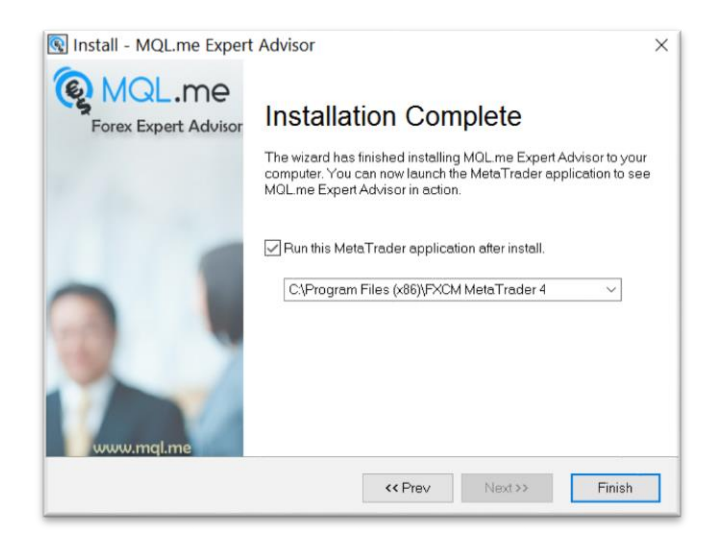

Click "Finish" button and the installation is finished. Please see the section 4 for details about using the EA.

#### 3.2 - Manual Installation

If by any reason you couldn't use Automated Installation you may still install the EA using custom installation. Please follow below steps.

- Decompress the MQLme.zip
- Open the folder "Manual Installation" and keep the window open.
- Run the MetaTrader 4.
- Click on the "File" menu.
- Select "Open Data Folder". A file explorer window will be open.
- Open "MQL4" folder.
- Copy the file "Manual Installation\Experts\MQL.me Expert Advisor.ex4" to "MQL4\Experts\".

- Copy the file "Manual Installation\Images\logo.bmp" to "MQL4\Images\".
- Copy the file "Manual Installation\Libraries\ mqlme\_x86.dll" to "MQL4\ Libraries\".
- Close and Open the MetaTrader 4.

It's done. Please see the section 4 for details about using the EA.

### 4 – Running the Expert Advisor

In order to run the Expert Advisor please follow below steps.

- Open the MetaTrader 4.
- Make sure you are logged in to your registered account number.
- Open a **"EURUSD" H1** chart.
- In the "Navigator" section, under "Expert Advisors" double click on "MQL.me Expert Advisor".
   The EA window should pop up.
- Select "Common" tab. Make sure "Allow live trading", "Allow DLL imports" and "Allow import of external experts" are checked. It should be like below picture.

| Expert - MQL.me Expert Advisor           |                                  | ?    | $\times$ |
|------------------------------------------|----------------------------------|------|----------|
| About Common Inputs Dependencies         |                                  |      |          |
| Common                                   | Safety                           |      |          |
| Long & Short V positions                 | Allow DLL imports                |      |          |
| ✓ Enable alerts ☐ Disable alert once hit | Allow import of external experts |      |          |
| Live Trading                             |                                  |      |          |
|                                          | OK Cancel                        | Rese | t        |

- Click "OK" button.
- Make sure Auto Trading is enabled. If not then click on the icon. The icon should be as below:

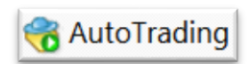

- If everything is done correctly you should see the smiley face on the up right corner of the chart.

MQL.me Expert Advisor 🙄

It's done and the EA starts working. You should see below picture on the left side of the chart.

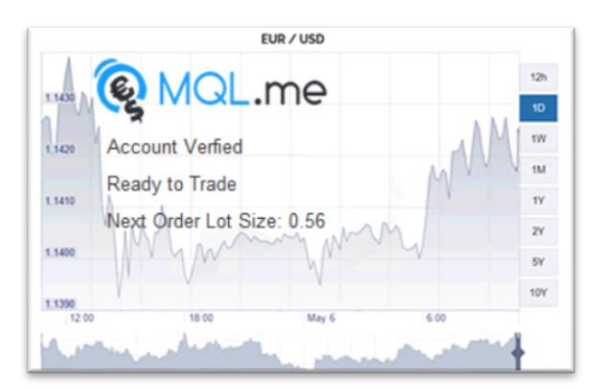

If you run the EA on a wrong account number or if your license is expired you will see below picture.

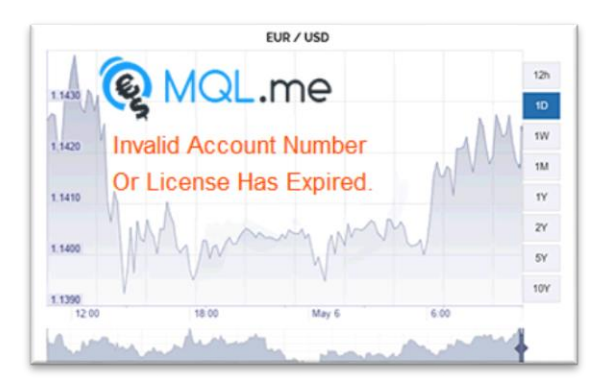

## 5 – Inputs

There are 2 input parameters in this EA.

- **Risk**: This value affects the lot size of the trades. The default value is 10. The safe value is 5. Values greater than 15 are considered as aggressive.
- **Max\_Lot**: This sets the maximum lot size which the experts is allowed to open a trade.

## 6 – Changing Account Number

In order to change your registered account number please visit <u>https://www.mql.me/register/</u> and select "Changing Account Number" tab.

You should provide your Registration Key, your Password which you have received after registration and the new account number.

| Account Num                                     | ber Registration                 |
|-------------------------------------------------|----------------------------------|
| You may add/edit your MT4 Acc                   | ount Number by using below form. |
| Register Account Number Changing Account Number |                                  |
| Registration key                                | Password                         |
| New Account Number                              |                                  |
| ØKJA2M                                          | Submit                           |
| C Security Characters                           |                                  |
|                                                 |                                  |

After filling the form please click on "Submit" button. You will receive a confirmation email.

Please don't hesitate to contact us any time you may need.

support@mql.me

<u>www.mql.me</u>